دانشجویان گرامی

با سلام

به منظور ارتباط با مسئولین دانشگاه می توانید از گزینه ارتباط با مسئولین، به صورت زیراستفاده نمائید:

۱. از طریق آدرس <u>https://erp.bzte.ac.ir</u> ، (یا از طریق وب سایت دانشگاه سامانه آموزشی مروارید )گزینه ارتباط با مسئولین را انتخاب
۱. از طریق آدرس مروارید یازی به وارد شدن به سیستم نمی باشد)

|   | www.bzte.ac.ir<br>office@                                       | obzte.ac.ir                                                                               |                                                                                           |                                                                       | × |
|---|-----------------------------------------------------------------|-------------------------------------------------------------------------------------------|-------------------------------------------------------------------------------------------|-----------------------------------------------------------------------|---|
|   |                                                                 | П                                                                                         | ہندسی یونٹن زھرا<br>Buin Zahra Technic                                                    | مرکز آموزش عالی قنی و م<br>al Engineering University                  | 2 |
| 5 |                                                                 |                                                                                           | A                                                                                         |                                                                       |   |
| 4 | تعامر یا فا<br>آدرس نظر: ایمل فاکس اس ام<br>اس فا را ایتفا سیمد | ار ترابط با مستونین<br>اگر من خواهید مستولین مستقیم<br>حرف شعار از بشنوند اینما وارد شوید | ردیایی تامه و در گواست ها<br>نامه ها در نوانست های تود را از<br>هرید این اینک بیکری نامید | ورود به مناطقه<br>ورود به مناطقه کاربری کارمد.<br>استاد داشتمو و سایر |   |

۲. قسمت مربوطه را انتخاب بفرمایید.

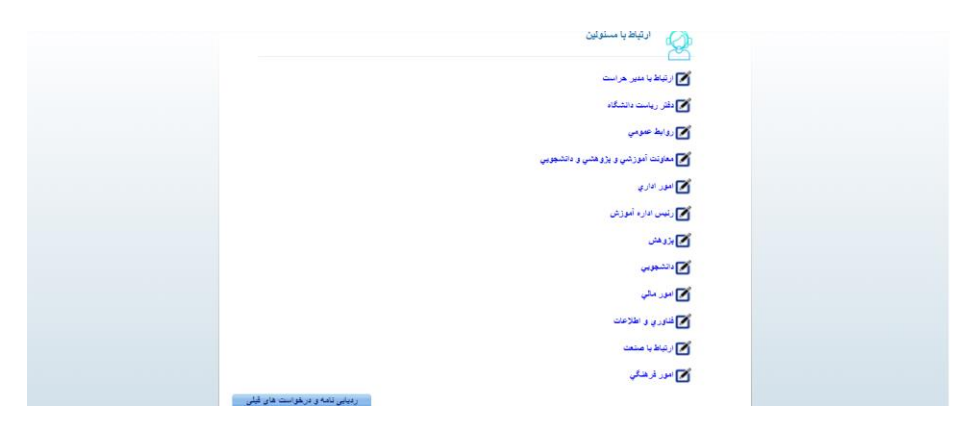

۳. در کادر باز شده لطفا متن پیام، شماره موبایل (به لاتین)، شماره تلفن(به لاتین) و آدرس ایمیل خود را وارد و گزینه ثبت را انتخاب نمایید. توجه فرمائید حتما در این مرحله کد رهگیری و رمز عبور را یاداشت بفرمایید تا بعدا بتوانید درخواست را پیگیری کنید.

| شرح نامه<br>فم الم افع | 🖂                            |
|------------------------|------------------------------|
| ارجاع ها               |                              |
| الصاقى نامه 🙀          | مۇمۇع يېلم : 🛛 ارتباط مستقيم |
| ردىاسى چ               | شن ب <i>وام</i> : (          |
|                        |                              |
|                        | شماره موابل : اللهي :        |
|                        | ابمل: :                      |
|                        |                              |
|                        |                              |
|                        |                              |
|                        |                              |
|                        |                              |
|                        |                              |
|                        |                              |
|                        |                              |
|                        |                              |
|                        |                              |
|                        |                              |
|                        |                              |

پس از ارسال، با توجه به رشته شما درخواست ثبت شده به بخش مربوطه ارسال خواهد شد.

قبل از ارسال به نکات زیر توجه نمایید:

۱. در متن پیام حتما **نام، نام خانوادگی، شماره دانشجویی، رشته** فکر شود، در غیر اینصورت درخواست شما قابل پیگیری نخواهد بود.

۲. شماره موبایل، شماره تلفن و شماره دانشجویی حتما به لاتین نوشته شود.

پس از ارسال درخواست، به روش زیر می توانید درخواست خود را پیگیری نمایید:

- ۰. از طریق آدرس <u>https://erp.bzte.ac.ir</u> ، گزینه ردیابی نامه و درخواست را انتخاب نمایید.
- ۲. در کادر باز شده به صورت زیر، کد رهگیری و رمزی که در مرحله قبل یاداشت کرده اید را وارد نمایید.

| الرکز آموزش عالی شی و مهندسی بودین زهر ا                                                              |                                                                                                    | • |
|----------------------------------------------------------------------------------------------------|----------------------------------------------------------------------------------------------------|---|
| ×                                                                                                    | www.bzte.ac.ir<br>office@bzte.ac.ir                                                                                |   |
| مرکز آموزش عالی قنی و مهند سی بومین زهرا<br>Buin Zai <mark>r:</mark> Technical Engineering University |                                                                                                    |   |
| ورود به سامانه<br>ورود به سامانه<br>هوه به مشایر از طریق<br>میشود و مارید<br>میشود و مارید            | ار توابلا با مستوابین<br>اگر مرد فاهی سواری مستور و داند<br>را باشوند ایرا و برد غویر<br>را باشوند ایرا و برد غویر |   |
| ز آموزش على فني ومودسي بولين زمرا . رديايي نامه و در نواست ها . <sub>X</sub>                          |                                                                                                    | • |
| ر دیایی نامه و در خواس<br>»دیشرد:                                                                     | ها                                                                                                    |   |
| 100<br>369090                                                                                         |                                                                                                    |   |

مشاهده

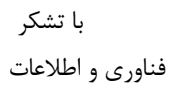